Gmail アカウントの2段階認証を有効にする方法

- ◆ 2段階認証プロセスを有効化するにあたっては、電話番号を Google に提供することになります。
- Firefox 等のブラウザを開いて、Gmailを検索します。(または、新しいタブを開きアドレスバーに、 https://www.google.com/gmail/と入力します。)

| ×<br>新しいタブを開きます (Ctrl+T)             | /default 201809 2.asp   |              |      |               |
|--------------------------------------|-------------------------|--------------|------|---------------|
|                                      | 目白大学                    | ・目白短期大学部     | 情報教育 |               |
|                                      |                         |              |      |               |
| > 情報数<br>● WebC<br>● 新宿・             | 育<br>iom入口<br>時間刻(曜日)   |              | 1    |               |
|                                      |                         |              |      |               |
|                                      |                         |              |      |               |
| 目白大学情報教育                             | × 🤞 新しいタブ               | × +          |      |               |
| ← → C 値     ☆ よく見るページ ● Firefox を使い。 | く Google で検索、また<br>Cなそう | は URL を入力します |      |               |
|                                      |                         |              |      |               |
|                                      |                         |              |      |               |
|                                      |                         |              |      |               |
|                                      |                         | G ウェブを検索     |      | $\rightarrow$ |
|                                      |                         |              |      |               |

② Gmail 画面の右上のログインをクリックします。

| M Gmail                 | E                                                          | ニジネスでのご利用                                                                           | ログイン                         | アカウントを作成する                            |
|-------------------------|------------------------------------------------------------|-------------------------------------------------------------------------------------|------------------------------|---------------------------------------|
| <b>Gmail</b> で効率<br>アップ | III M Omat<br>+ ms<br>- III IIII - +<br>- Arcta<br>- Arcta | * 00     ■ メールを検索     メイン     ダーシャル     You/tee     Yロモーション     Tロモーション     Tロモーション | ₹.4 1<br>©<br>01820<br>€1820 | ***     ******     *******     ****** |

③ 大学から配布されたメールアドレス(\*\*\*\*\*@uni.mejiro.ac.jp)を入力して、「次へ」をクリックします。そして、パスワードを入力して、「次へ」をクリックします。

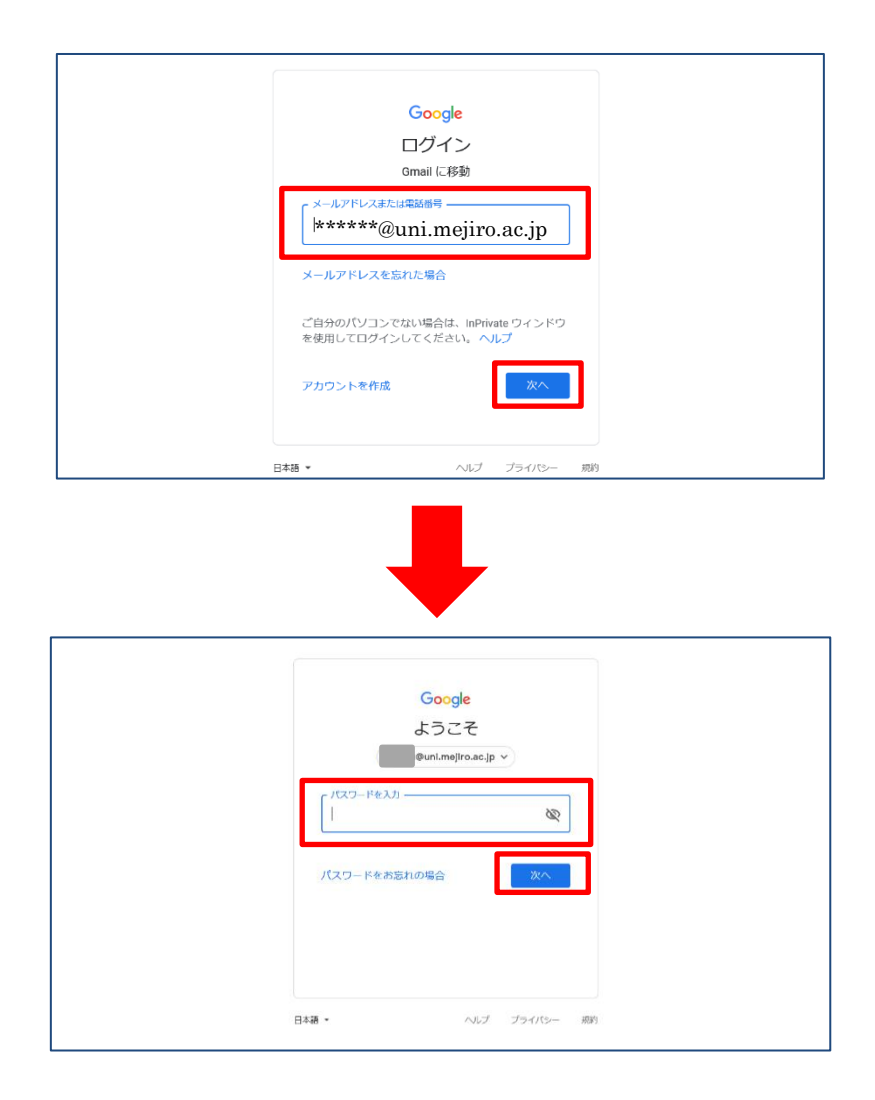

| <b>Q</b> メールを検索                         | •                                                                 | 0 6                | 3 📰 G    | oogle 🕇 |
|-----------------------------------------|-------------------------------------------------------------------|--------------------|----------|---------|
| □ • C :                                 |                                                                   |                    |          |         |
| □ ☆ Gmail $\mathcal{F}$ — $\mathcal{L}$ | 公式 Gmail アプリをお試しください - 公式 Gmail アプ<br>新しい受信トレイを使用するためのヒント - 受信トレー | アカウント              | Gmail    | ドライブ    |
|                                         |                                                                   |                    |          |         |
|                                         |                                                                   | ドキュメ…              | スプレッ     | スライド    |
|                                         |                                                                   | <u>31</u><br>カレンダー | チャット     | Meet    |
|                                         |                                                                   |                    | 00       |         |
|                                         |                                                                   | Forms              | Currents | サイト     |
|                                         | ļ                                                                 | •                  |          | ~       |
|                                         |                                                                   |                    |          |         |

④ 右上の「Google アプリ」をクリックして、メニューの「アカウント」をクリックします。

⑤ 「セキュリティ」をクリックして、「Google へのログイン」内の「2段階認証プロセス」をクリックします。

| Google アカウント                                                                               | Q Google アカウントの検索                                                   |                  |    | III 🚯 |
|--------------------------------------------------------------------------------------------|---------------------------------------------------------------------|------------------|----|-------|
| ** - ۵                                                                                     |                                                                     |                  |    |       |
| <ul> <li>個人情報</li> <li>データとカスタマイズ</li> </ul>                                               | アカウントを保護                                                            |                  |    |       |
| セキュリティ                                                                                     | Googleへのログイン                                                        |                  |    |       |
| <ul> <li>         ・ 共有するユーザーと情報         ・</li> <li>         お支払いと定期購入         ・</li> </ul> |                                                                     | ×                | *1 |       |
| 0 NIJ                                                                                      | 177-K                                                               | 前回の変更-15 分前      |    |       |
| コードバックを送信                                                                                  | 2 段階認証プロセス                                                          | ● オフ             | >  |       |
|                                                                                            | Google による本人確認の方法<br>ログインしているのが本人であることを確認す<br>不要なアクティビティがあった場合に使用しま | る場合や、アカウントで<br>す |    |       |
|                                                                                            | 再設定用の電話番号                                                           | 携帯電話番号を追加してください  | >  |       |
|                                                                                            | 再設定用のメールアドレス                                                        | メールアドレスを追加してください | >  |       |

\*「プライバシー」は画面の左下にあります。よく読んで、許諾するかどうか判断してください。

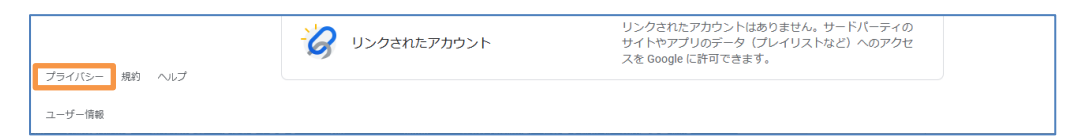

| ← 2段階認                                      | 証プロセス                                                         |
|---------------------------------------------|---------------------------------------------------------------|
|                                             |                                                               |
| アカウント <sup>×</sup><br>Google アカウン<br>ります。詳細 | を2段階認証プロセスで保護する<br>トにログインするたびに、パスワードと確認コードを入力する必要があ           |
| <u>k</u>                                    | セキュリティをさらに強化する<br>パスワードと、スマートフォンに送信された一意の<br>確認コードを入力します。     |
|                                             | 不正使用を防止する<br>第三者はパスワードを入手しただけでは、あなたの<br>アカウントにログインすることはできません。 |
|                                             | 使ってみる                                                         |

⑥ 「2段階認証プロセス」画面が表示されたら、「使ってみる」をクリックします。

⑦ パスワードを入力して、「次へ」をクリックします。

| Google<br>Punimejiro.ac.jp ><br>統行するには、まず本人確認を行ってください<br>パスワードをお忘れの場合 |
|-----------------------------------------------------------------------|
| 日本語 • ヘルプ プライパシー 規則                                                   |

| 8 | メッセージを受け取るスマ- | - トフォンが表示されたら、 | 、「続行」をクリックします。 | 5 |
|---|---------------|----------------|----------------|---|
|---|---------------|----------------|----------------|---|

| ← 2段階認証プロセス                                                                           |
|---------------------------------------------------------------------------------------|
|                                                                                       |
| ログインの2つ目の手順としてスマートフォンを使用                                                              |
| パスワードの入力後、ログイン元のスマートフォンすべてに、Google からのメッセージ<br>が安全な方法で送られます。通知をタップすると確認が行われ、ログインできます。 |
| これらのデバイスでメッセージを受け取れます                                                                 |
| iPhone iPhone                                                                         |
| デバイスが一覧にない場合                                                                          |
| 他のオプションを表示                                                                            |
| 続行                                                                                    |

⑨ 以下の画面が表示されたら、スマートフォンへ通知が届きます。

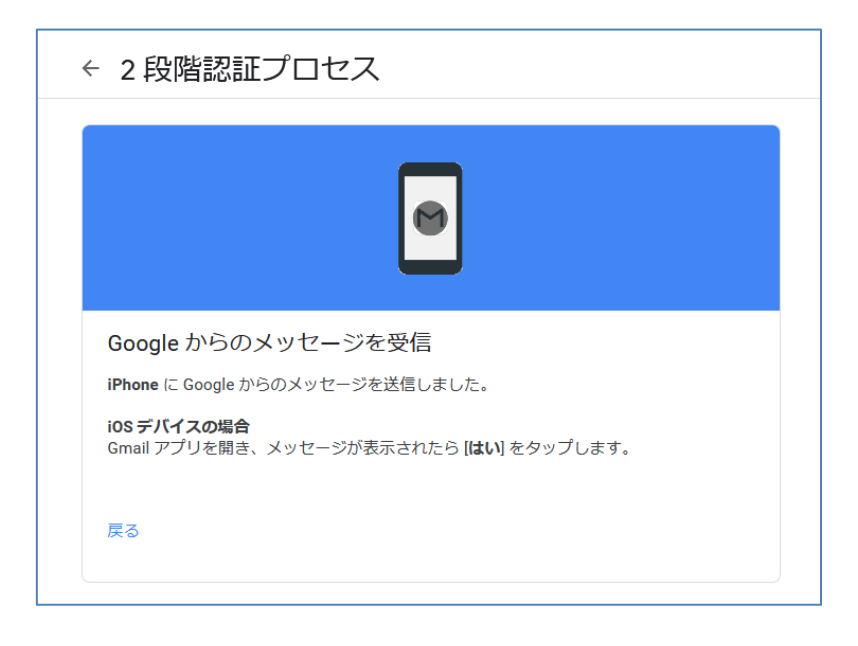

| ⑩ スマートフォンへ通知が届いたら、「 | はい」をタップします。 |
|---------------------|-------------|
|---------------------|-------------|

| Google                      |
|-----------------------------|
| 別のパソコンからログインしよ<br>うとしていますか? |
| @uni.mejiro.ac.jp           |
| デバイス:<br>Windows NT 10.0    |
| 場所:<br>日本、                  |
| 時刻:<br>たった今                 |
|                             |
|                             |

① 画面が切り替わったら、使用する携帯電話番号を入力します。コードの取得方法のうち、「テキストメッセージ」か「音声通話」のどちらかを選択して「送信」をクリックします。

| ← 2段階認証プロセス                                                                                |
|--------------------------------------------------------------------------------------------|
| $\checkmark$                                                                               |
| 最後にバックアップ方法を登録                                                                             |
| スマートフォンを紛失した場合や2つ目の手順を利用できない場合に、このパックアップ<br>方法を使用してアカウントを復元します。                            |
| • -                                                                                        |
| Google はこの番号をアカウントのセキュリティ保護にのみ使用します。<br>Google Voice 番号は使用しないでください。<br>データ通信料金がかかる場合があります。 |
| コードの取得方法                                                                                   |
| ● テキストメッセージ ○ 音声通話                                                                         |
| 別のパックアップ オプションを使用 送信                                                                       |

\*携帯電話番号の提供ができない場合は、本サービスのご利用はできません。

② 受け取ったコードを入力して、「次へ」をクリックします。そして、2段階認証プロセスを有効にするか確認
 されるので、「有効にする」をクリックします。

|                                           | ← 2 段階認証ご                                            | לםעא<br>ראש<br>ראש                                                                                                    |                    |
|-------------------------------------------|------------------------------------------------------|----------------------------------------------------------------------------------------------------|--------------------|
|                                           | 利用できるかの例<br>Google から<br>コードの入力                      | 在認<br>に確認コードのテキスト メッセージが送信されました。                                                                                                    |                    |
|                                           | 戻る                                                   | 手順2/3 次/                                                                                                    | <                  |
|                                           |                                                      | +                                                                                                    |                    |
| ← 2 [                                     | 没階認証プロ                                               | <b>レ</b><br>1セス                                                                                                    |                    |
| ← 2 \$                                    | 没階認証プロ                                               |                                                                                                    |                    |
| ← 2 ↓                                     | 没階認証プロ<br>なス                                         | レ<br>1セス<br>で<br>を有効にしますか?                                                                                                    |                    |
| ← 2 算<br>2 段<br>2つ目<br>バック                | 没階認証プロセスをして、 の手順: アップオプション:                          | 1セス<br>1セス<br>を有効にしますか?<br>Google からのメッセージ(デフォルト)<br>音声またはデキスト メッセージ                                                                         |                    |
| ← 2 €<br>2 段<br>2 つ目<br>バック<br>次のテ<br>ドと2 | 没階認証プロセスマ<br>の手順:<br>アアップオプション:<br>デバイスで<br>の手順が必要にな | コセス<br>コセス<br>を有効にしますか?<br>Google からのメッセージ(デフォルト)<br>音声またはテキストメッセージ<br>apuni.mejiro.ac.jp にログインしたままになります。<br>することがあります。もう一度ログインするには<br>なります。 | 。 iPhone<br>t、パスワー |

③ 「2段階認証プロセスは\*\*\*\*/\*\*(日付)より有効になっています」と表示されたことを確認します。
 以上で2段階認証の設定は終了です。

| ← 2段階認証プロセス                                            |  |
|--------------------------------------------------------|--|
| 2 段階認証プロセスは より有効になっています オフにする                          |  |
| 2 つ目の手順<br>パスワードを入力すると、2 つ目の確認手順について尋ねるメッセージが表示されます。詳細 |  |